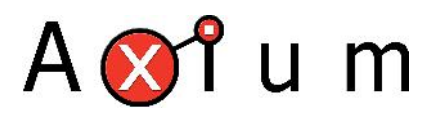

# Axium iOS diagnostics logging

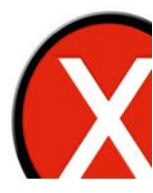

## **Table of Contents**

| 1. | About              | .3 |
|----|--------------------|----|
| 2. | Equipment Required | .3 |
| 3. | Setup process      | .3 |
| Ch | ange Summary       | .7 |

1.

3.

4.

#### 5. About

This document explains how to setup iOS diagnostics logging. This is only required if requested by your installer or other support personnel.

System Diagnostics logs: This option is for crash reports. It relates to iOS and your app.

**Axium Device Logging**: This option relates to how the Axium App and the Axium hardware interact and is used for troubleshooting/connection issues with Axium hardware.

## 6. Equipment Required

- iOS device with Axium installed
- Email setup on the iOS device
- Internet access.

#### 7. Setup process

| Step | Description                                                                                                    |
|------|----------------------------------------------------------------------------------------------------|
| 1    | Close the Axium app.                                                                                                    |
| 2    | From the home page, select the Settings shortcut  Settings Depending on you iOS version the icon may appear slightly differently |

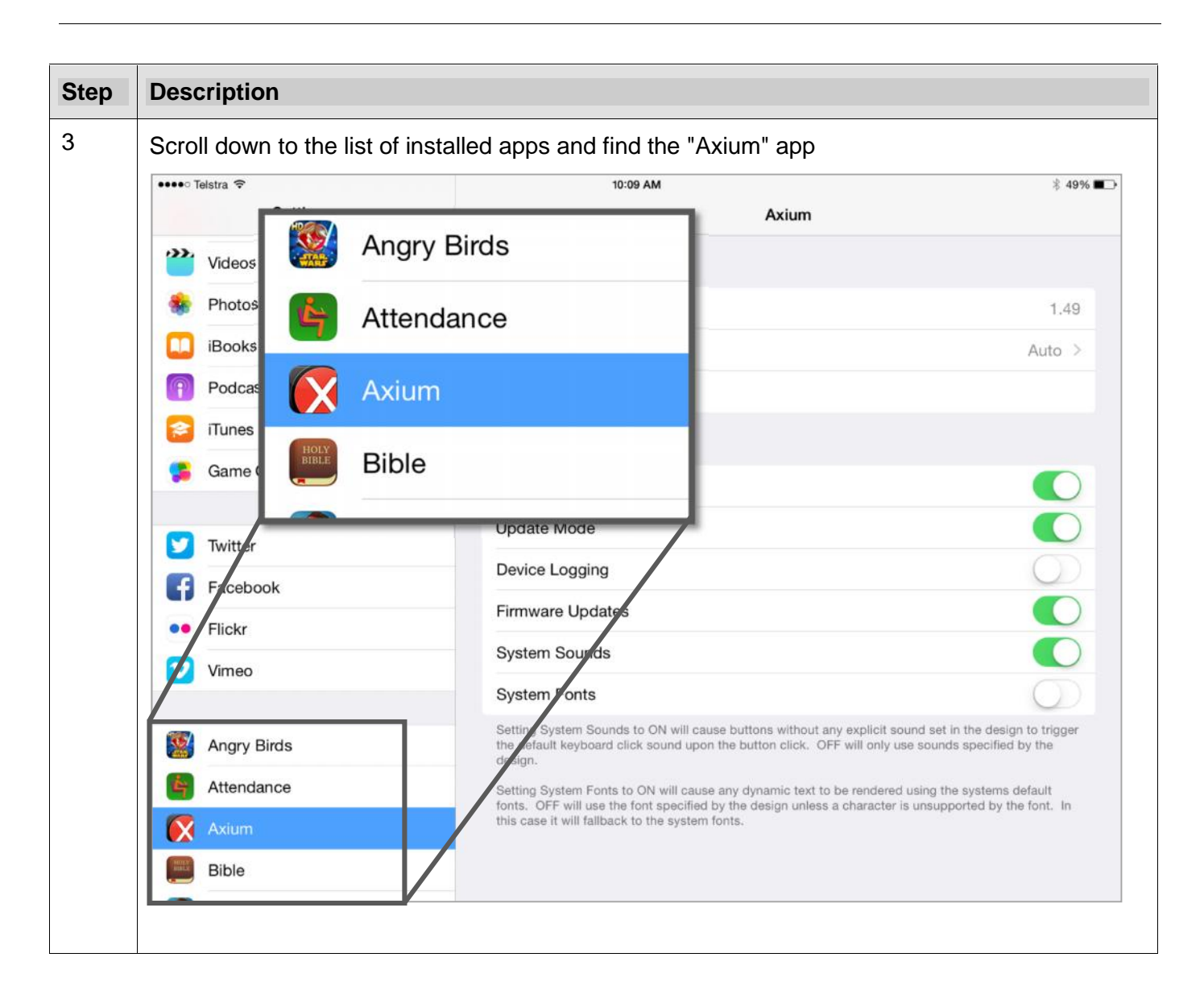

| Step | Description                  |                                                                                                    |
|------|------------------------------|----------------------------------------------------------------------------------------------------|
| 4    | Enable the "Device Logging   | g" by touching the <b>slider</b>                                                                                                    |
| 10.0 | ••••• Telstra 🗢              | 10:09 AM \$49%                                                                                                    |
|      |                              |                                                                                                    |
|      | Update Mode                  |                                                                                                    |
|      | Device Logging               |                                                                                                    |
|      | Firmware Updates             |                                                                                                    |
|      |                              |                                                                                                    |
|      | Game Center                  | MISC                                                                                                    |
|      |                              | Update Mode                                                                                                    |
|      | Twitter                      | Device Logging                                                                                                    |
|      | Facebook                     | Firmware Updates                                                                                                    |
|      |                              | System Sounds                                                                                                    |
|      |                              | System Fonts                                                                                                    |
|      | Angry Birds                  | Setting System Sounds to ON will cause buttons without any explicit sound set in the design to trigger<br>the default keyboard click sound upon the button click. OFF will only use sounds specified by the<br>design. |
|      | Attendance                   | Setting System Fonts to ON will cause any dynamic text to be rendered using the systems default<br>fonts. OFF will use the font specified by the design unless a character is unsupported by the font. In              |
|      | Axium                        | this case it will failback to the system fonts.                                                                                                    |
|      | Bible                        |                                                                                                    |
| 5    | Now scroll to the Privacy se | ettings page and touch the "Diagnostics & Usage" button                                                                                                    |
|      | ••••• Telstra হ              | 10:10 AM                                                                                                    |
|      | Settings                     | Privacy                                                                                                    |
|      |                              | Calendars                                                                                                    |
|      |                              | Reminders                                                                                                    |
|      | General 1                    | Photos >                                                                                                    |
|      | A Display & Brightness       | 8 Part                                                                                                    |
|      | 🛞 Wallpaper                  |                                                                                                    |
|      | Sounds                       | Diagnostics & Usage                                                                                                    |
|      | Touch ID & Passcode          | Advertising                                                                                                    |
|      | Privacy                      |                                                                                                    |
|      | iCloud                       | As app                                                                                                    |
|      | iTunes & App Store           | Twitter                                                                                                    |
|      | Passbook & Apple Pay         | A applications express to your social assessments the their will be added in the extensions                                                                                                    |
|      |                              | above.                                                                                                    |
|      | Mail, Contacts, Calendars    | Diagnostics & Usage                                                                                                    |
|      | Notes                        | Advertising                                                                                                    |
|      | Reminders                    |                                                                                                    |

| Description                                                                                                    |                                                                                                    |
|----------------------------------------------------------------------------------------------------|----------------------------------------------------------------------------------------------------|
| Ensure that "Automat                                                                                                    | tically Send" is ticked.                                                                                                    |
| ●●●●● Telstra 🗢                                                                                                    | 10:10 AM 💲 49% 🔳                                                                                                    |
| Settings<br>Control Center                                                                                                    | Privacy Diagnostics & Usage                                                                                                    |
| C Do Not Disturb                                                                                                    | Automatically Send 🗸                                                                                                    |
|                                                                                                    | Don't Send                                                                                                    |
| General                                                                                                    | Help Apple improve its products and services by automatically sending daily diagnostic and usage     data. Dispectic data may include location information. About Diagnostics B Bruney.                                                                                                    |
| AA Display & Brightness                                                                                                    | outa: Disgnoute data may include location information: Rood: Disgnoutes of Hyacy                                                                                                    |
| 🛞 Wallpaper                                                                                                    | Diagnostic & Usage Data                                                                                                    |
| Sounds                                                                                                    |                                                                                                    |
| Touch ID & Passcode                                                                                                    | Share With App Developers                                                                                                    |
| Privacy                                                                                                    | Help app developers improve their apps by allowing Apple to share crash data as well as statistics                                                                                                    |
| Reminders                                                                                                    | ay include location information. About Diagnostics & Privacy                                                                                                    |
| Enable the "Share W                                                                                                    | /ith App Developers" by touching the <b>slider</b> .                                                                                                    |
| Enable the "Share W                                                                                                    | /ith App Developers" by touching the <b>slider</b> .                                                                                                    |
| Enable the "Share W<br>Settings Control Center Do Not Disturb                                                                                                    | /ith App Developers" by touching the slider.                                                                                                    |
| Enable the "Share W<br>•••••• Telstra *<br>Settings<br>Control Center<br>Do Not Disturb                                                                                                    | /ith App Developers" by touching the slider.                                                                                                    |
| Enable the "Share W<br>Settings Control Center Do Not Disturb General                                                                                                    | /ith App Developers" by touching the slider.                                                                                                    |
| Enable the "Share W<br>Telstra  Settings Control Center Co Not Disturb General Display & Brinktness                                                                                                    | Aviant information. About Diagnostics & Privacy<br>/ith App Developers" by touching the slider.<br>Interview of the slider interview of the slider inte |
| Enable the "Share W<br>Enable the "Share W<br>Settings<br>Control Center<br>Control Center<br>Control Ce | Avit App Developers" by touching the slider.                                                                                                    |
| Enable the "Share W<br>Enable the "Share W<br>Telstra *<br>Settings<br>Control Center<br>Do Not Disturb<br>General<br>Display & Brightness<br>Wallpaper                                                                                                    | Aviantically Send          Image: Automatically Send       Image: Automatically Send         Don't Send       Image: Automatically Send         Help Apple improve its products and services by automatically sending daily diagnostic and usage data. Diagnostic & Usage Data                                                                                                    |
| Enable the "Share W<br>Enable the "Share W<br>Enable the "Share W<br>Elistra Telstra Telstra                                                                                                    | Altomatically Send  Automatically Send  Automatically Send  Help Apple improve its products and services by automatically sending daily diagnostic and usage data. Diagnostic & Usage Data                                                                                                    |
| Reminders Enable the "Share W  Telstra * Settings Control Center Co Do Not Disturb  General General Wallpaper Counds Counds Coun                                                                                                    | Aviant App Developers" by touching the slider.                                                                                                    |
| Enable the "Share W<br>Telstra  Settings Control Center Control Center Control Cent                                                                                                    | Ay include location information. About Diagnostics & Privacy<br>/ith App Developers" by touching the slider.<br>/ith App Developers" by touching the slider.<br>/ith App Developers" Diagnostics & Usage<br>Automatically Send<br>Don't Send<br>Help Apple improve its products and services by automatically sending daily diagnostic and usage<br>data. Diagnostic data may include location information. About Diagnostics & Privacy<br>Diagnostic & Usage Data                                                                                                    |
| Enable the "Share W<br>Telstra Telstra T                                                                                                    | Aviant App Developers" by touching the slider.                                                                                                    |
| Reminders Enable the "Share W Settings Control Center Control Center Control Cent                                                                                                    | Automatically Send  Interference and a services by automatically sending daily diagnostic and usage  Automatically Send  Privacy Diagnostic & Usage Data  Share With App Developers Help app developers Improve their apps by allowing Apple to share crash data as well as statistics about how you use their apps with them. About App Analytics & Privacy                                                                                                    |
| Reminders Enable the "Share W Settings Control Center Control Center Control Cent                                                                                                    | Automatically Send<br>Automatically Send<br>Don't Send<br>Help Apple Improve Its products and services by automatically sending daily diagnostic and usage<br>data. Diagnostic & Usage Data<br>Share With App Developers<br>Help apple developers improve their apps by allowing Apple to share crash data as well as statistics<br>about how you use their apps with them. About App Analytics & Privacy                                                                                                    |
| Enable the "Share W<br>Enable the "Share W<br>Settings<br>Control Center<br>Control Center<br>Control Ce | Automatically Send<br>Automatically Send<br>Automatically Send<br>Help Apple improve its products and services by automatically sending daily diagnostic and usage<br>data. Diagnostic data may include location information. About Diagnostics & Privacy<br>Diagnostic & Usage Data<br>Share With App Developers<br>Help apple developers improve their apps by allowing Apple to share crash data as well as statistics<br>about how you use their apps with them. About App Analytics & Privacy                                                                                                    |
| Enable the "Share W<br>Enable the "Share W<br>Enable th                                                             | Av include location information. About Diagnostics & Privacy<br>Vith App Developers" by touching the slider.<br>Vith App Developers" by touching the slider.<br>Automatically Send<br>Don't Send<br>Help Apple improve Its products and services by automatically sending daily diagnostic and usage<br>data. Diagnostic & Usage Data<br>Share With App Developers<br>Help app developers improve their apps by allowing Apple to share crash data as well as statistics<br>about how you use their apps with them. About App Analytics & Privacy<br>Ders                                                                                                    |
| Enable the "Share W<br>■ ■ ■ ■ ■ ■ ■ ■ ■ ■ ■ ■ ■ ■ ■ ■ ■ ■ ■                                                                                                     | Automatically Send Vith App Developers" by touching the slider.  Vith App Developers" by touching the slider.  Vith App Developers" by touching the slider.  Vith App Developers & Usage  Automatically Send Don't Send Help Apple improve its products and services by automatically sending daily diagnostic and usage data. Diagnostic data may include location information. About Diagnostics & Privacy Diagnostic & Usage Data Share With App Developers Help app developers Improve their apps by allowing Apple to share crash data as well as statistics about how you use their apps by allowing Apple to share crash data as well as statistics their apps by allowing Apple to share crash data as well as statistics with them About App Analytice & Privacy.                                                                                                    |

| Step | Description                                                                           |  |  |
|------|---------------------------------------------------------------------------------------|--|--|
| 8    | Close the setting page.                                                               |  |  |
| 9    | Open the Axium app. Perform a few tasks like watching something or listening to music |  |  |
| 10   | Follow steps 2 to 4 and DISABLE "Device Logging"                                      |  |  |
| 11   | Close the setting page and resume using the Axium App.                                |  |  |
|      | Once the Axium app has resumed the EMAIL app should open with an error log attached.  |  |  |
|      | Enter any extra details you can think off that you did to cause the crash.            |  |  |
|      | E.G. When I select Watch TV the page does not load.                                   |  |  |
| 12   | Send the email                                                                        |  |  |

## Change Summary

| Version | Description of Change | Author                           | Date                        |
|---------|-----------------------|----------------------------------|-----------------------------|
| 001     | Initial Document      | Daniel Lorello<br>Clinton Waters | August 3 <sup>rd</sup> 2015 |

#### END OF DOCUMENT